## $\Delta$ delta dental°

# Dental Office Toolkit (DOT) Quick Guide

### How to submit a pre-treatment estimate

- On the DOT home screen, click Change Member.
   Image 1
- 2. Enter the following subscriber information:
  - Delta Dental Member ID or SSN
  - Date of Birth
  - First Name
  - Last Name

All fields are required. Click Search.

Image 2

3. Using the Selected Member ID drop down menu, select the patient for this estimate.

Image 3

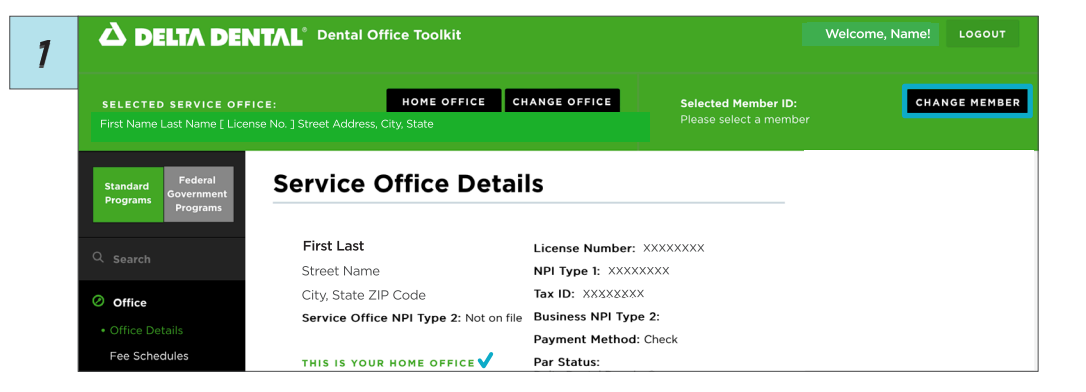

| 2 |                                                           | TAL <sup>®</sup> Dental Office Toolkit             | Welcome, Name! LOGOUT               |                             |            |
|---|-----------------------------------------------------------|----------------------------------------------------|-------------------------------------|-----------------------------|------------|
|   | SELECTED SERVICE OFFIC<br>First Name Last Name [ License  | E: HOME OFFICE e No. ] Street Address, City, State | CHANGE OFFICE                       | Selected Member ID:         | CANCEL     |
|   | Standard<br>Programs<br>Federal<br>Government<br>Programs | Service Office Det                                 | e Details                           |                             | FIRST NAME |
|   | Q Search                                                  | First Last<br>Street Name                          | License Number:<br>NPI Type 1: XXXX | DATE OF BIRTH<br>mm/dd/yyyy | LAST NAME  |
|   | Ø Office                                                  | City, State ZIP Code                               | Tax ID: XXXXXXX                     | •                           | SEARCH     |
|   | Office Details     Foo Schodulor                          | Service Office NPI Type 2:<br>XXXXXXXX             | Business NPI Typ<br>Payment Method: |                             | RESET      |

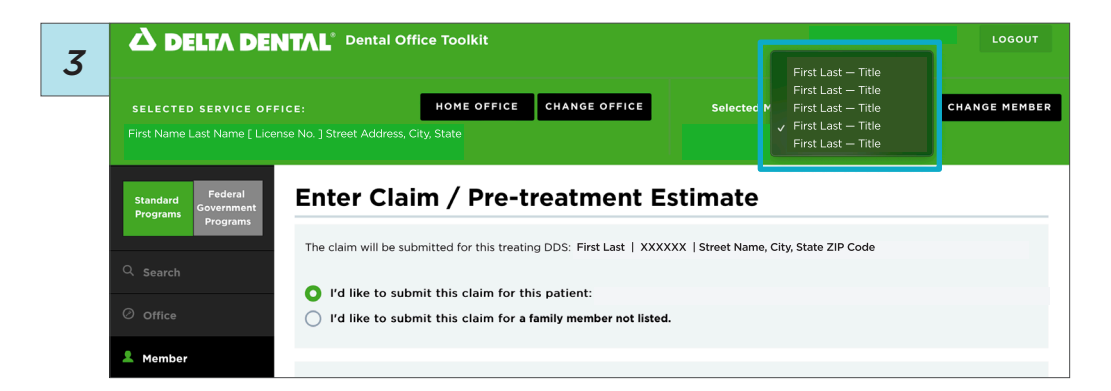

4. Click the Member tab on the left navigation bar.

Image 4

5. Once the Member tab is open, click Enter Claim / Pre-treatment Estimate.

Image 5

6. Verify that the Selected Service Office at the top of the screen matches the provider and location associated with the treatment.

If this information is not correct for the pre-treatment estimate you will be submitting, click **Change Office**.

Image 6

7. Choose to submit a claim for the patient or for a family member of the patient.

Image 7

| First Last License Number: XXXX                                                                                     |             |  |
|----------------------------------------------------------------------------------------------------|-------------|--|
|                                                                                                    | XXXX        |  |
| Street Name NPI Type 1: XXXXXXX                                                                                     |             |  |
| City, State ZIP Code Tax ID: XXXXXXX                                                                                |             |  |
| Service Office NPI Type 2: Not on file Business NPI Type XXX                                                        | xxxxx       |  |
| rce Details Payment Method: XXXX                                                                                    | XXXX        |  |
| e Schedules THIS IS YOUR HOME OFFICE  Par Status:                                                                   | Par Status: |  |
| ect Deposits Delta Dental Premier©                                                                                  |             |  |
| To access EFT/ERA information from other Delta Dental companies on the Delta Dental<br>National Portal, click HERE. |             |  |

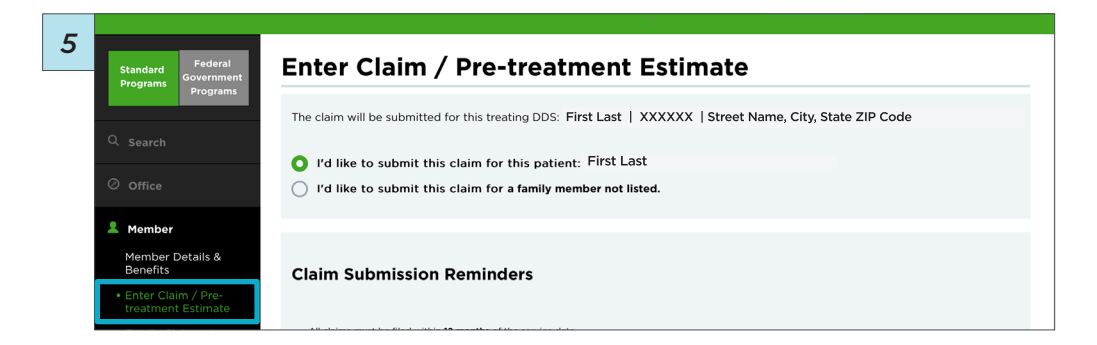

| 5 | SELECTED SERVICE OFFICE:                                                                                                    | CHANGE OFFICE | Selected Member ID: | CHANGE MEMBER |  |
|---|----------------------------------------------------------------------------------------------------|---------------|---------------------|---------------|--|
|   |                                                                                                    |               | First Last          |               |  |
|   | Standarg<br>Programs         Federal<br>Government<br>Programs         Enter Claim / Pre-treatment Estimate           Control         The claim will be submitted for this treating DDS: First Last   XXXXXX   Street Name, City, State ZIP Code |               |                     |               |  |
|   |                                                                                                    |               |                     |               |  |
|   | O I'd like to submit this claim for this patient: First Last                                                                                                    |               |                     |               |  |
|   | Office       I'd like to submit this claim for a family member not listed.                                                                                                    |               |                     |               |  |
|   | L Member                                                                                                    |               |                     |               |  |
|   | Member Details & Repetits                                                                                                    |               |                     |               |  |

| 7 | SELECTED SERVICE OFF                                                                                                    |  | HOME OFFICE | CHANGE OFFICE | Selected Member ID:<br>xxxxx2222 First Last | CHANGE MEMBER |
|---|----------------------------------------------------------------------------------------------------|--|-------------|---------------|---------------------------------------------|---------------|
|   | Standard Programs Programs Programs Programs Programs Provide Programs Programs Provide Provide Provid |  |             |               |                                             |               |
|   | The claim will be submitted for this treating DDS: First Last   XXXXXX   Street Name, City, State ZIP Code                                                                                                    |  |             |               |                                             |               |
|   | Office     I'd like to submit this claim for this patient: First Last     I'd like to submit this claim for a family member not listed.                                                                                                    |  |             |               |                                             |               |
|   | L Member                                                                                                    |  |             |               |                                             |               |

- 8. Scroll down to enter Treatment Details. Enter the following:
  - Tooth Number
  - Area of Arch
  - Surface(s)
  - Procedure Code
  - Submit Amount

### Check the Pre-Treatment Estimate box.

Fill in other claim details as needed for the pre-treatment estimate.

### Image 8

9. If the service(s) require additional documentation, click **Choose** or drop files under Claim Attachments.

Image 9

10. Check the box if Coordination of Benefits (COB) does not apply to this claim. Click **Submit Claim** to generate a pre-treatment estimate.

Image 10

11. View your pre-treatment estimate.

Some CDT codes require additional review and will not process immediately. The claim status will appear as *Routed* and/or *In Process*.

Image 11

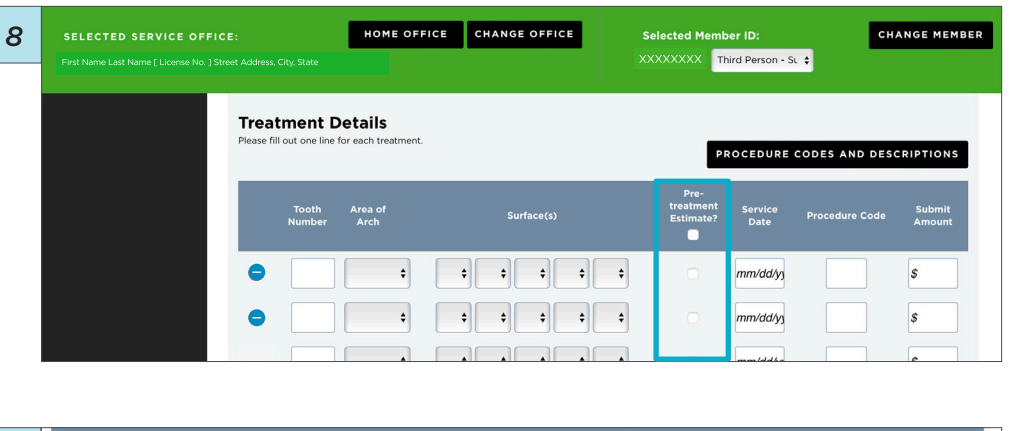

# 9 1000 Anis And Bulkaciji Predmet Ball Predmet Gall Bulkaciji 0 0 0 0 0 0 0 0 0 0 0 0 0 Attract Menter 0 Attract Menter -</td

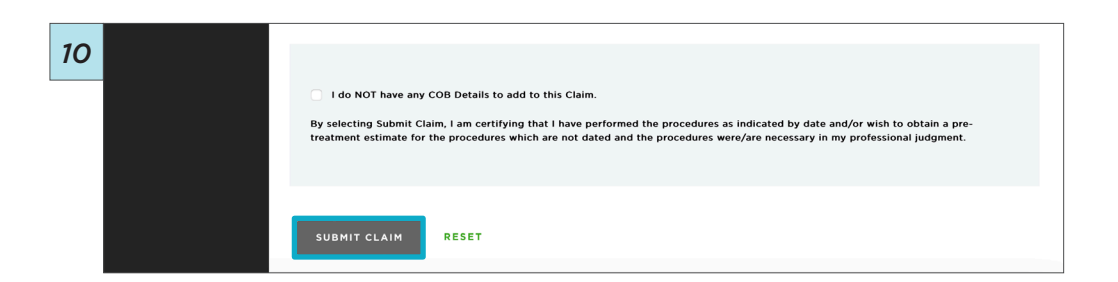

| 11 O Office | Pre-treatment Estimate C         | aim < CREATE ANOTHER CLAIM                   |
|-------------|----------------------------------|----------------------------------------------|
| L Member    | Patient Information              | Claim Information                            |
| 0           | Patient Account Number: XXXXXXXX | Receipt Date: xx/xx/xxxx                     |
| Admin       | Patient Name: First Last         | Process Date: xx/xx/xxxx                     |
|             | Date of Birth: xx/xx/xxxx        | Claim Number: XXXXXXXX                       |
|             | Relationship Code: XXXXXXXXX     | Claim Type: Pre-treatment Estimate           |
|             | Subscriber Name:                 | Claim Status: In Process                     |
|             |                                  | Other Carrier Payment:                       |
|             | Dentist Information              |                                              |
|             | Dentist Name: First Last         | PRINT CLAIM DETAIL                           |
|             | License Number: XXXXXXXX         |                                              |
|             | Dentist TIN: XXXXXXXX            | SUBMIT FOR PAYMENT                           |
|             | Specialty:                       |                                              |
|             | Other Carrier:                   | CANCEL CLAIM This claim cannot be cancelled. |